# Technical Service Bulletin No. 06/2024

#### Heavy Commercial Vehicles

| Bulletin to be circulated to: | Service<br>Manager | Warranty<br>Manager | Parts<br>Manager | Master<br>Technician | Service<br>Consultant | BMIS |  |
|-------------------------------|--------------------|---------------------|------------------|----------------------|-----------------------|------|--|
|                               | $\checkmark$       | $\checkmark$        | $\checkmark$     | $\checkmark$         | $\checkmark$          | ✓    |  |

| Subject  | Regarding the Solution to the PATS Features Problem by Flashing the Central |
|----------|-----------------------------------------------------------------------------|
|          | Gateway Module                                                              |
| Variant  | F-Max and F-Line vehicles                                                   |
| Abstract | This TSB released to explain details for flashing the CGW (Central Gateway  |
|          | Module) for solving the PATS features problems.                             |

## <u>Labour</u>

| Labour Code | Labour Name        | Duration (Hour) |
|-------------|--------------------|-----------------|
| 29C005 T    | CGW Program Update | 0.2             |
| 25C103 B    | PATS Programming   | 0.35            |

### **Introduction**

These CGW softwares include solutions for PATS Features issue for both F-Max and F-Line vehicles

For F-Line: **RC46-14H483-AF** or higher For F-Max: **RC46-14H483-BD** or higher

The software flashing and writing configuration parameters must be performed via FODiT.

While flashing the software, **do not interrupt the process**.

For flashing process please follow the "Service Procedure":

## Service Procedure:

## **1- Module Connection**

The connection between the FODiT program and the vehicle is established via using the VCI Kit (KTJC46-INTER-FACE).

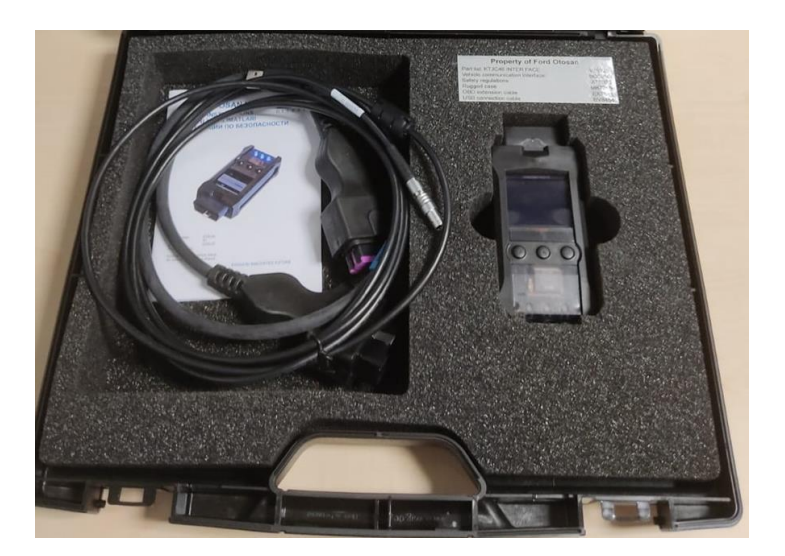

• F-Line Diagnostics Port Location on Vehicle:

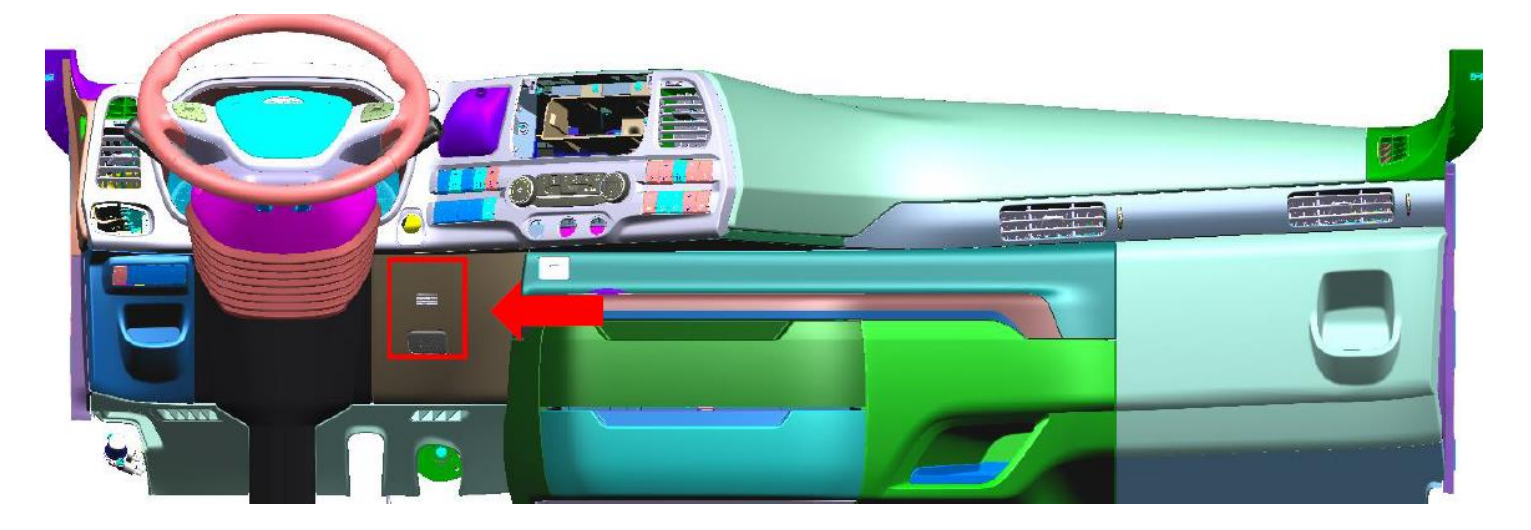

• Click on the 'FODIT' icon on the desktop.

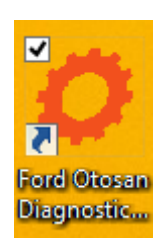

• You can start the program with your username and password.

|             |                                                                   | FORD ΟΤΟΣΛΝ                                                                                                    |
|-------------|-------------------------------------------------------------------|----------------------------------------------------------------------------------------------------|
|             | 1                                                                 | User Name                                                                                                    |
|             |                                                                   | Password                                                                                                    |
|             |                                                                   | Forgot My Password!                                                                                                    |
|             |                                                                   | Log In                                                                                                    |
|             | Warni                                                             | ng!                                                                                                    |
|             | You are<br>you are<br>applicat<br>doing a<br>you don<br>by follow | about to access to a Ford Otosan application. This application can only be used by authorized users. If<br>NOT an authorized user or the user id you are using does NOT belong to you, your access to the<br>ion is unathorized and could be criminal. In this situation, please close the application screen without<br>ny logon attempts. Every logon attempts are logged and reviewed against misuse of the application. If<br>if have any valid user id and if you need an access to Ford Otosan systems, please request an access<br>wing procedures. |
| Mo <u>c</u> |                                                                   |                                                                                                    |

• Go to setting screen and search for VCIs and connect to it.

| Lua<br>LUA                                                       | Connect             |
|------------------------------------------------------------------|---------------------|
| VCIOT-00000 [DSI] CONNECTED<br>AVL Ditest VCI2K_DPDU_API_bundled | Settings Disconnect |
|                                                                  | Search VCIs         |

• After you connect to VCI, click button will be active. Please click on the 'Scan Vehicle' button in order to find the Modules.

| FODIT 23.12.1303 - | cyilma18 - session 1702979525731        |         |      | - 0 ×            |
|--------------------|-----------------------------------------|---------|------|------------------|
| Diagnosi           | s 🏟 Settings 🗙                          |         |      | ৹ ≡              |
| ECUs               |                                         |         | <    | Scan Vehicle     |
|                    |                                         |         |      | Show all DTCs    |
|                    | System ↑                                | Status  | DTCs | Delete all DTCs  |
|                    | HVAC (Climate Control Unit)             | Unknown |      | Print DTC report |
|                    | IC (Instrument Cluster)                 | Unknown |      |                  |
|                    | PCCM (Predictive Cruise Control Module) | Unknown | ?    |                  |
|                    | RETARDER                                | Unknown | ?    |                  |
|                    | SSL (Stalk Shifter - Left)              | Unknown | ?    |                  |

• Please select CGW module after search completed successfully.

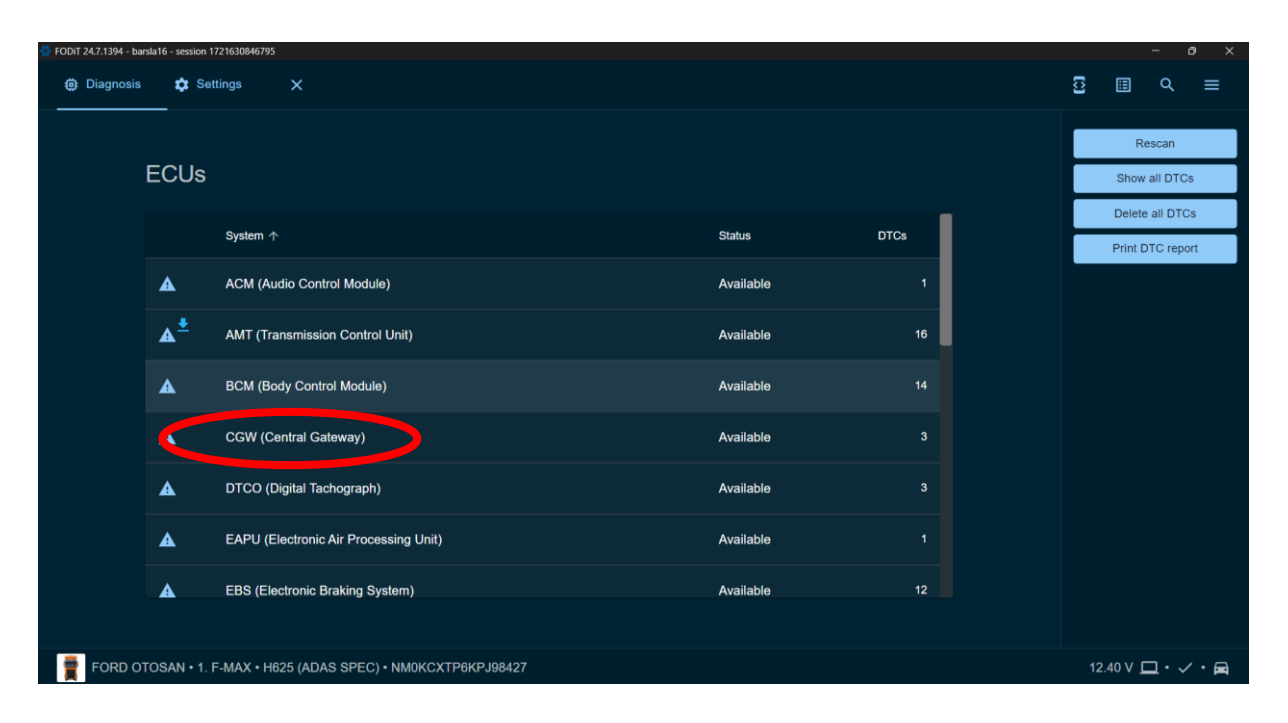

• Go to the "Function" tab and select "Module Programming." After that please click "run" to perform module programming.

| FODi 24.7.1977 - axims20 - sexisen 72199433559 | - 0 ×   |
|------------------------------------------------|---------|
| Diagnosis                                      | 5 ⊞ < = |
|                                                | K Back  |
| CGW (Central Gateway)                          | 2 Run   |
| DTCs ECU ID Measurements Functions             |         |
|                                                |         |
| Module Programming                             |         |
| Read/Write Vehicle Identification Number       |         |
|                                                |         |
|                                                |         |
|                                                |         |
|                                                |         |
|                                                |         |
|                                                |         |
|                                                |         |
|                                                |         |
|                                                |         |
|                                                |         |
|                                                |         |
|                                                |         |
|                                                |         |
|                                                |         |

• Click the "Start Flashing" button.

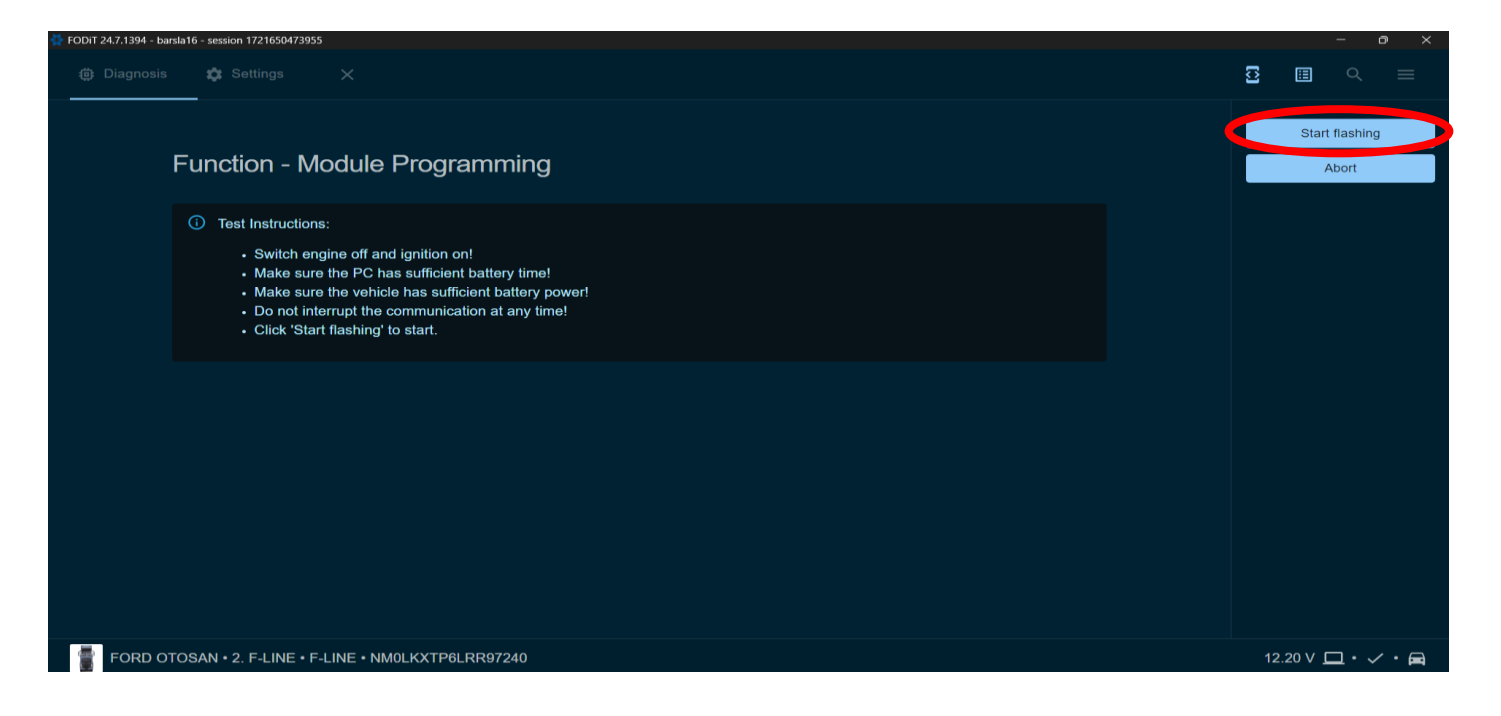

• Wait until the flashing completed successfully and click exit.

| FODIT 24.7.1394 - barsla16 - session 1721650473955   | - a ×             |
|------------------------------------------------------|-------------------|
| (a) Diagnosis                                        | ☑ ▥  ≡            |
|                                                      |                   |
| Function - Module Programming                        |                   |
| Flashing in progress                                 |                   |
| Creating backup of ECU configuration                 |                   |
|                                                      |                   |
|                                                      |                   |
|                                                      |                   |
|                                                      |                   |
|                                                      |                   |
|                                                      |                   |
|                                                      |                   |
|                                                      |                   |
| FORD OTOSAN • 2. F-LINE • F-LINE • NM0LKXTP6LRR97240 | 12.80 V 🛄 • 🗸 • 🛱 |

• Check the process has been completed successfully.

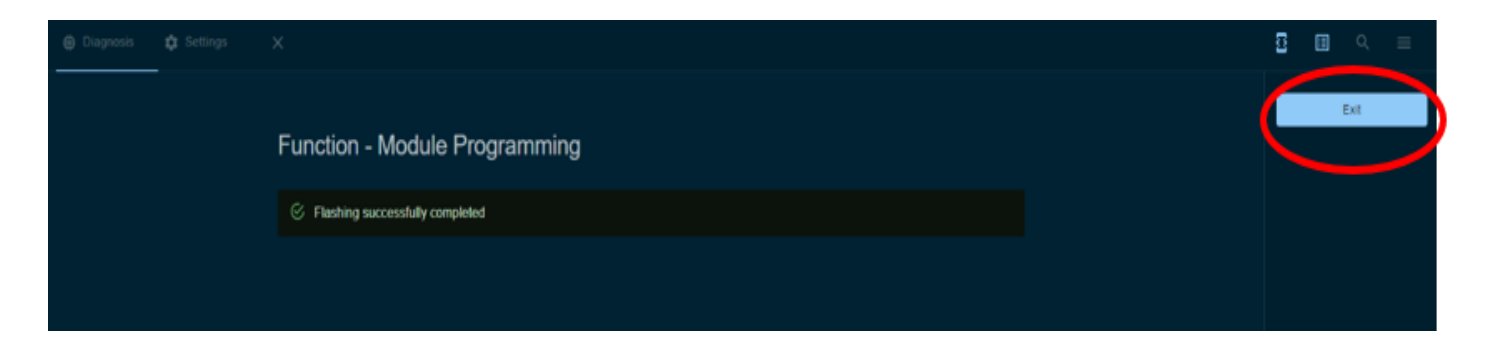

After module programming process has been completed, please check CGW parameters whether correct or not. If not, please write configuration parameters via FODiT.

- Please select IC module.
- For Cluster Change or Cluster & ECM Change, go to the "Function" tab and select "PATS Cluster Change or Cluster & ECM Change" feature.

| Diagnosis                                                     | ତି 🗉 ୯ ≡          |
|---------------------------------------------------------------|-------------------|
| IC (Instrument Cluster)                                       | < Back            |
| DTCs ECU ID Measurements Functions                            | Run               |
| Buzzer (Left/Right) Test                                      |                   |
| Module Programming                                            |                   |
| PATS Cluster or Cluster & ECM Change                          |                   |
| PATS Erase Programmed Keys                                    |                   |
| PATS Extra Key Programming                                    |                   |
| PATS Only ECM Change                                          |                   |
| Read Keys                                                     |                   |
| Read Odometer                                                 |                   |
| Read/Write Configuration Parameters                           |                   |
| Read/Write Vehicle Identification Number                      |                   |
|                                                               |                   |
| FORD OTOSAN • 1. F-MAX • H625 (ADAS SPEC) • NM0KCXTP6KPJ98427 | 12.80 V 🛄 • 🗸 • 🛱 |

• Click Next Button and wait 16 minutes.

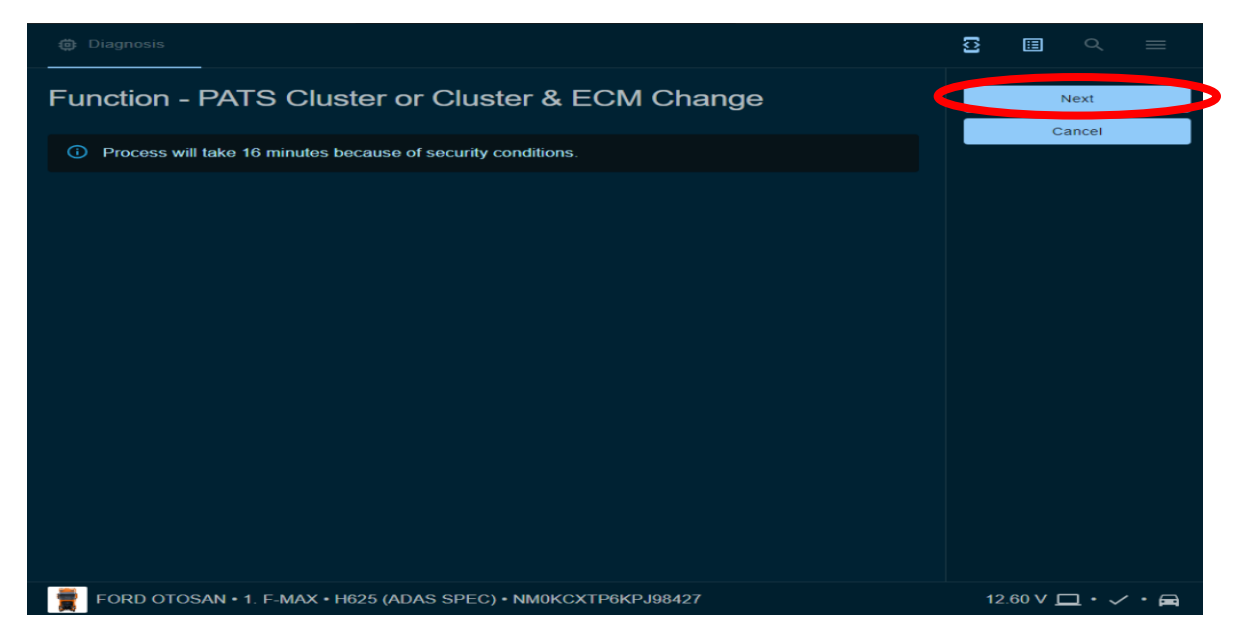

• Follow the instructions for each keys and read the number of programmed keys.

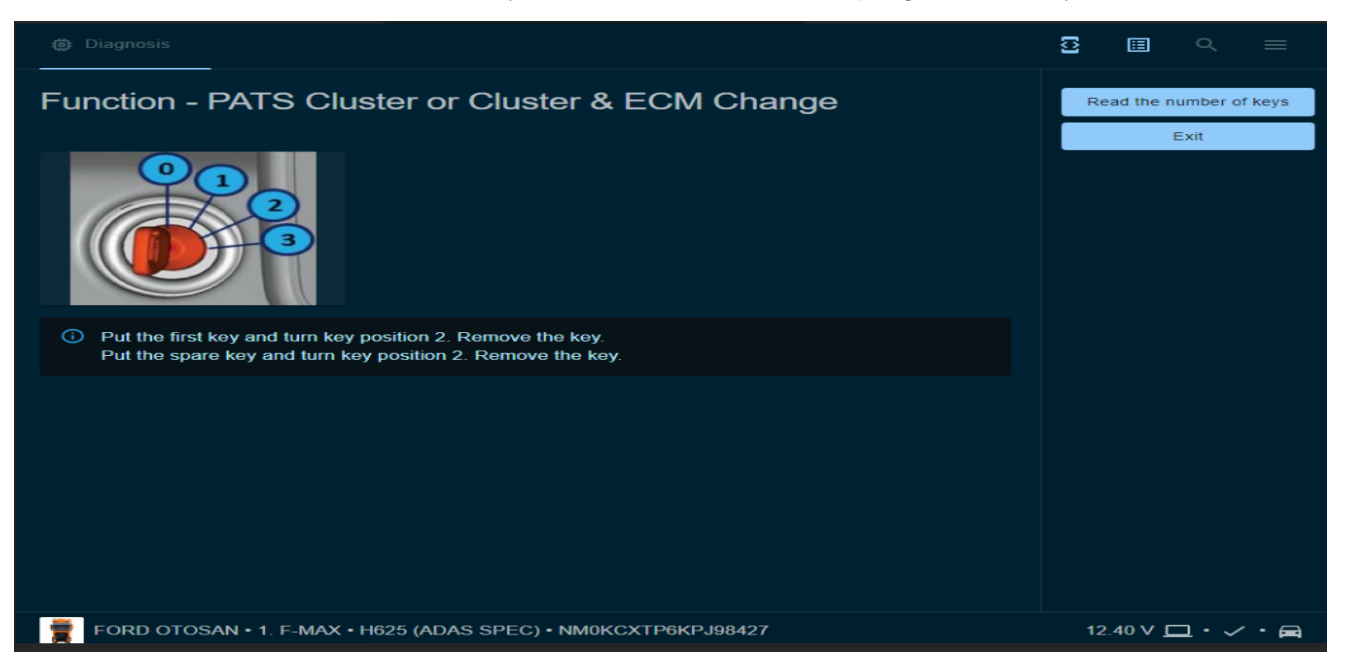

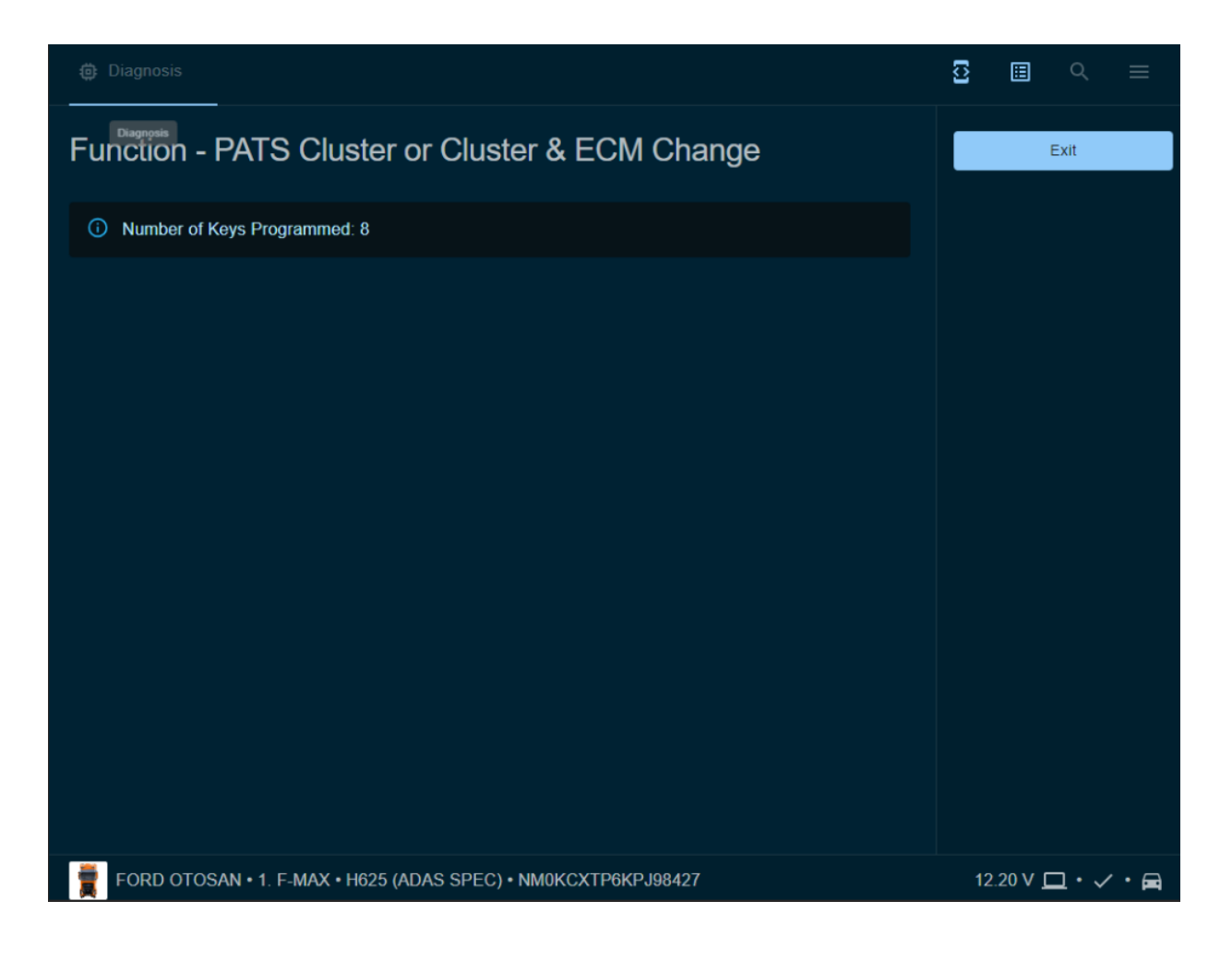

• For Extra Key programming, select "PATS Extra Key Programming" feature.

| Diagnosis                                                     | 3   | ⊞              | ۹           | ≡   |
|---------------------------------------------------------------|-----|----------------|-------------|-----|
| IC (Instrument Cluster)                                       | < 1 | 3ack           |             |     |
| DTCs ECU ID Measurements Functions                            |     |                | Run         |     |
| Buzzer (Left/Right) Test                                      |     |                |             |     |
| Module Programming                                            |     |                |             |     |
| PATS Cluster or Cluster & ECM Change                          |     |                |             |     |
| PATS Erase Programmed Keys                                    |     |                |             |     |
| PATS Extra Key Programming                                    |     |                |             |     |
| PATS Only ECM Change                                          |     |                |             |     |
| Read Keys                                                     |     |                |             |     |
| Read Odometer                                                 |     |                |             |     |
| Read/Write Configuration Parameters                           |     |                |             |     |
| Read/Write Vehicle Identification Number                      |     |                |             |     |
|                                                               |     |                |             |     |
| FORD OTOSAN • 1. F-MAX • H625 (ADAS SPEC) • NM0KCXTP6KPJ98427 | 12  | .00 V <u>C</u> | <b>_</b> ·~ | • 🖨 |

• Select number of demanding programming keys. Then click "Apply" button.

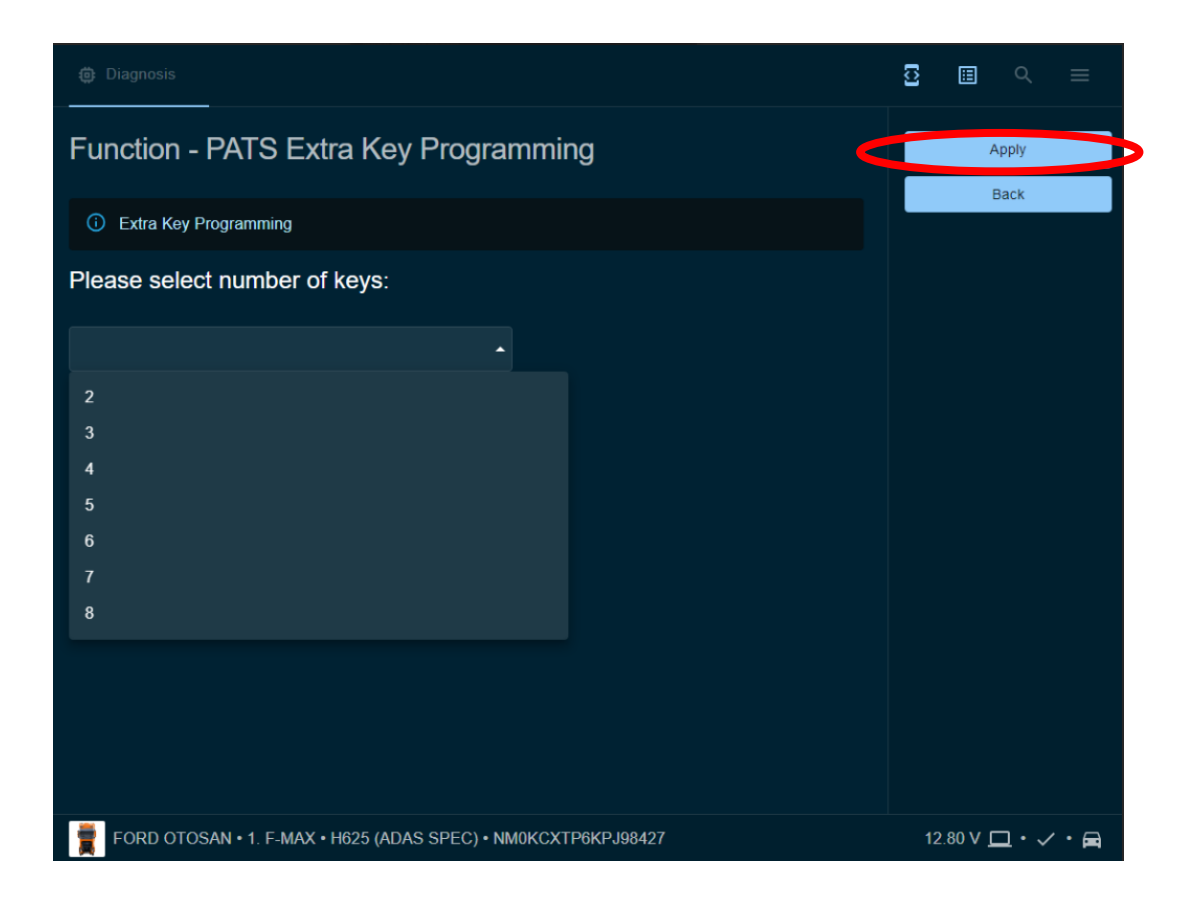

• Wait 16 mins with ignition on position.

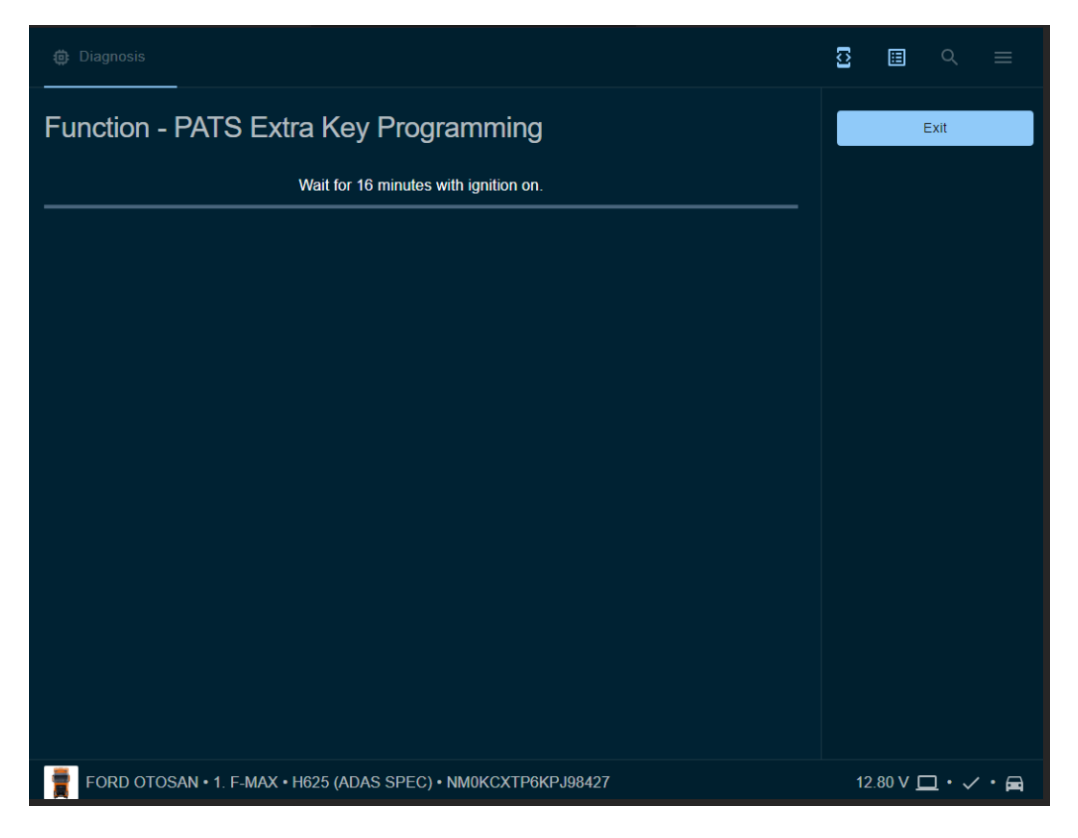

• For Erase Programming Keys, select PATS Erase Programmed Keys option.

| Diagnosis                                                     | C  |                 | ۹           | ≡   |
|---------------------------------------------------------------|----|-----------------|-------------|-----|
| IC (Instrument Cluster)                                       | <  | Back            |             |     |
| DTCs ECU ID Measurements Functions                            |    |                 | Run         |     |
| Buzzer (Left/Right) Test                                      |    |                 |             |     |
| Module Programming                                            |    |                 |             |     |
| PATS Cluster or Cluster & ECM Change                          |    |                 |             |     |
| PATS Erase Programmed Keys                                    |    |                 |             |     |
| PATS Extra Key Programming                                    |    |                 |             |     |
| PATS Only ECM Change                                          |    |                 |             |     |
| Read Keys                                                     |    |                 |             |     |
| Read Odometer                                                 |    |                 |             |     |
| Read/Write Configuration Parameters                           |    |                 |             |     |
| Read/Write Vehicle Identification Number                      |    |                 |             |     |
|                                                               |    |                 |             |     |
| FORD OTOSAN • 1. F-MAX • H625 (ADAS SPEC) • NM0KCXTP6KPJ98427 | 12 | 2.60 V <u>[</u> | <b>-</b> ·~ | • 🛋 |

• Click Next button and wait 16mins.

| Diagnosis                                                     | 0  | <b>Ξ</b> ⊂ | ≡   |
|---------------------------------------------------------------|----|------------|-----|
| Function - PATS Erase Programmed Keys                         | S  | Next       |     |
| Process will take 16 minutes because of security conditions.  |    | Cancer     |     |
|                                                               |    |            |     |
|                                                               |    |            |     |
|                                                               |    |            |     |
|                                                               |    |            |     |
|                                                               |    |            |     |
|                                                               |    |            |     |
|                                                               |    |            |     |
| FORD OTOSAN • 1. F-MAX • H625 (ADAS SPEC) • NM0KCXTP6KPJ98427 | 12 | .20 V 🛄 •  | ✓・■ |

• Follow the instructions to program keys.

| Diagnosis                                                                                                    | 0  |                         | Q     |            |
|----------------------------------------------------------------------------------------------------|----|-------------------------|-------|------------|
| Function - PATS Erase Programmed Keys                                                                                    | Re | Read the number of keys |       |            |
| Put the first key and turn key position 2. Remove the key.<br>Put the spare key and turn key position 2. Remove the key. |    |                         | Exit  |            |
|                                                                                                    |    |                         | Saved | to this PC |
| FORD OTOSAN • 1. F-MAX • H625 (ADAS SPEC) • NM0KCXTP6KPJ98427                                                            | 12 | .20 V <u>C</u>          | ⊒∙∽   | ′• 🚘       |

• For only ECM change, select PATS Only ECM Change option.

|      |                                                        | K Back            |
|------|--------------------------------------------------------|-------------------|
|      | IC (Instrument Cluster)                                |                   |
|      | DTCs ECU ID Measurements Functions                     |                   |
|      | PATS Cluster or Cluster & ECM Change                   |                   |
|      | PATS Erase Programmed Keys                             |                   |
|      | PATS Extra Key Programming                             |                   |
|      | PATS Only ECM Change                                   |                   |
|      | Read Keys                                              |                   |
|      | Read Odometer                                          |                   |
|      | Read/Write Configuration Parameters                    |                   |
|      | Read/Write Vehicle Identification Number               |                   |
|      |                                                        |                   |
| RD O | OSAN + 1 F-MAX + H625 (ADAS SPEC) + NM0KCXTP6KP.J98427 | 12.20 V 🗖 • 🗸 • 🖨 |

• Click Next button and wait 16mins.

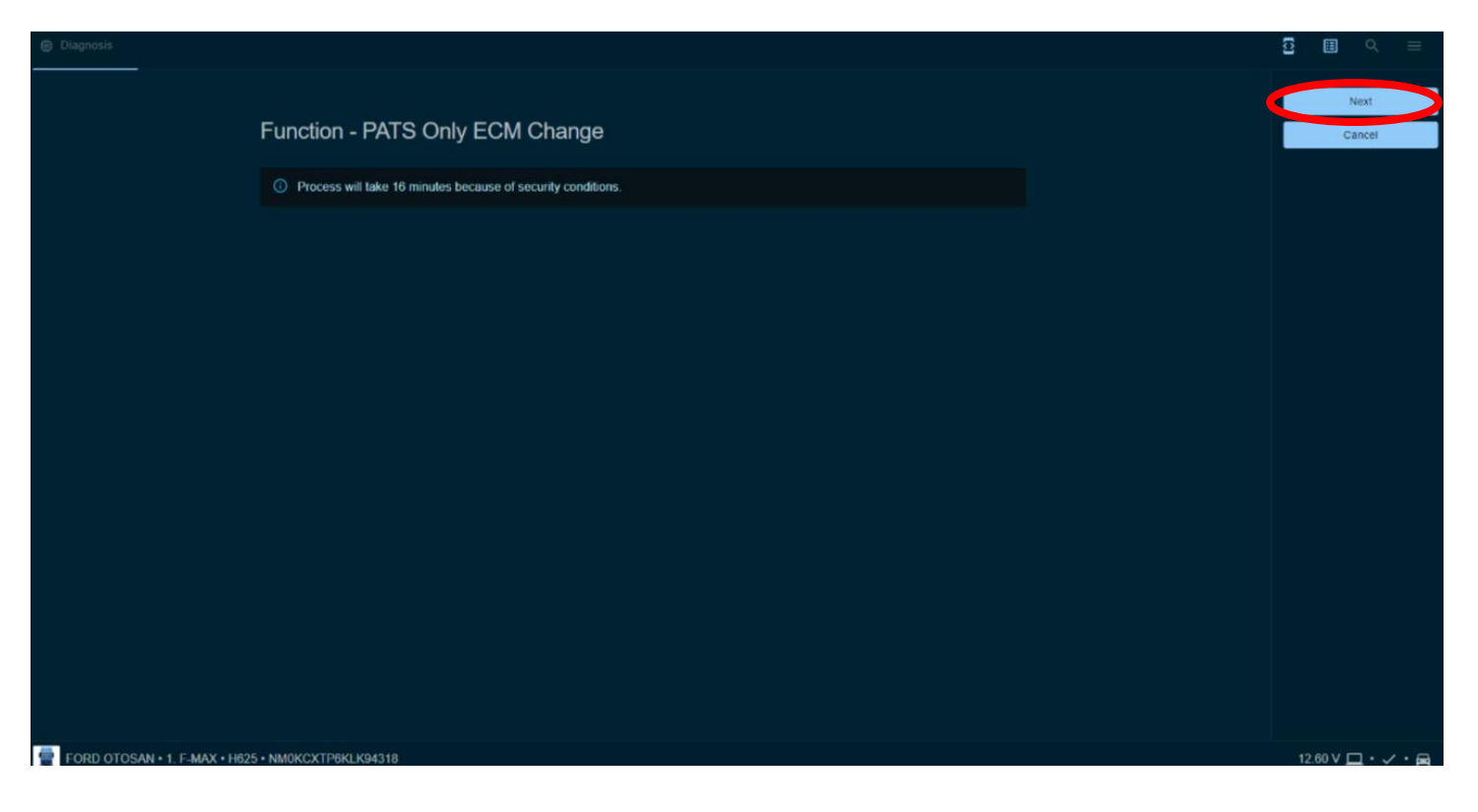

• Follow the instructions to program keys.

| Diagnosis                                                                                                    | 8 🖩 ९ ≡                         |
|----------------------------------------------------------------------------------------------------|---------------------------------|
| Function - PATS Only ECM Change                                                                                       | Read the number of keys<br>Exit |
|                                                                                                    |                                 |
| Put the first key and turn key position 2. Remove the key. Put the spare key and turn key position 2. Remove the key. |                                 |
|                                                                                                    |                                 |
|                                                                                                    |                                 |
|                                                                                                    |                                 |
|                                                                                                    |                                 |
|                                                                                                    |                                 |
| FORD OTOSAN + 1, F-MAX + H625 + NM0KCXTP6KLK94318                                                                     | 12.60 V 🛄 • 🗸 • 🚔               |

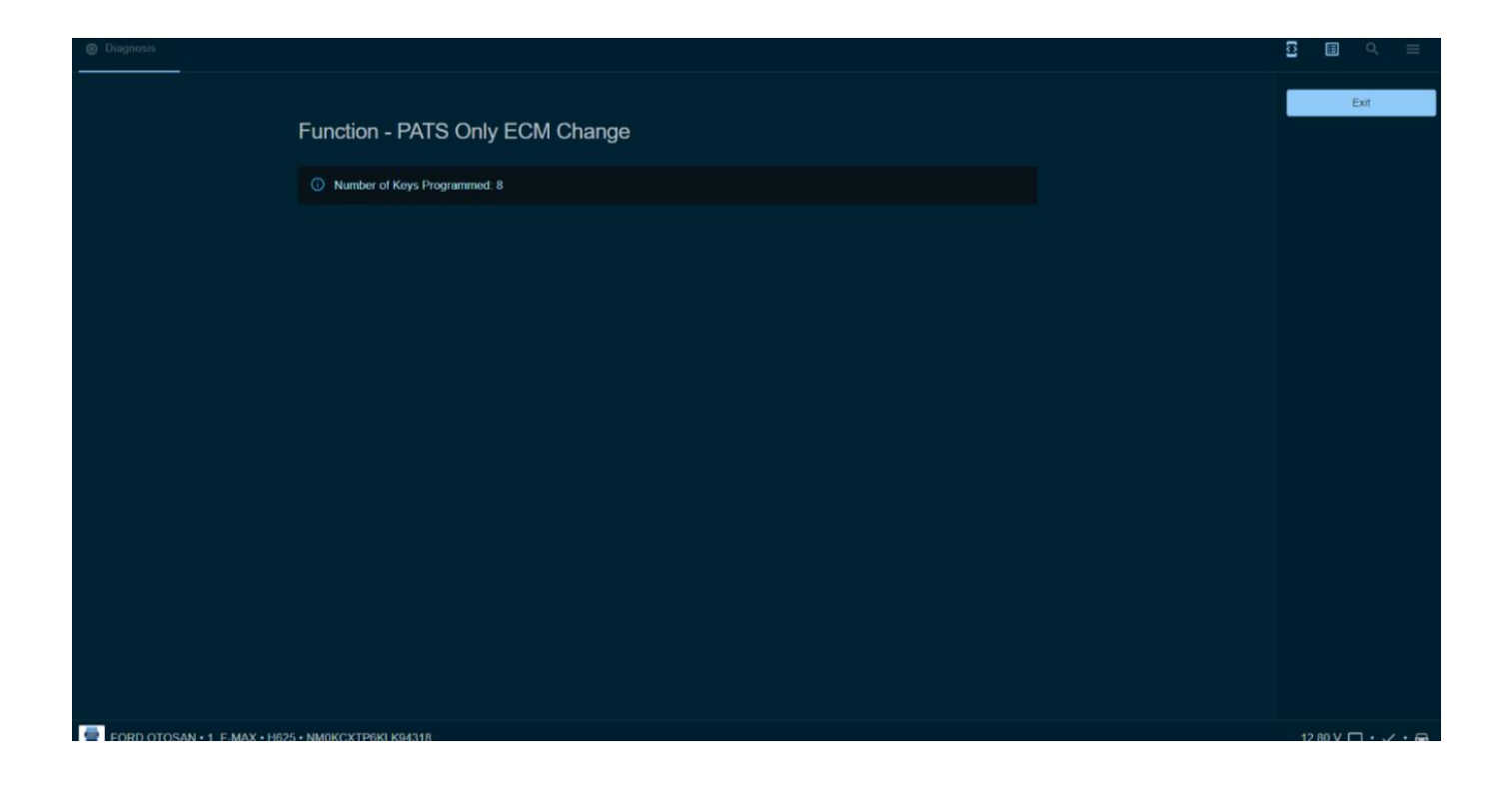

Regards,

Ford Trucks Service Engineering